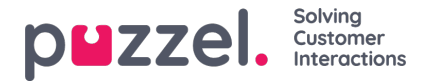

## Importerar samtalsloggar

Historisk information måste importeras tillsammans med datum och tid i 15-minutersintervall.

Upp till ett år kan importeras.

Data kan importeras på två sätt (se exempel nedan):

- Tid och datum separerat
- Tid och datum kombinerat

Endast en av metoderna kan användas.

Filen måste vara en csv.-fil (för exempel mejla till supporten).

|    | AutoSave 💽  | জ 🖬 ৩ ·       | ¢- ∓         |          |            |            |           |             |            |             |                     |           |              |   |
|----|-------------|---------------|--------------|----------|------------|------------|-----------|-------------|------------|-------------|---------------------|-----------|--------------|---|
| I  | File Hom    | e Insert      | Page Layout  | Formulas | Data       | Review     | View      | Developer   | Help       | ♀ Sear      | ch                  |           |              |   |
| ľ  | Cut         | Calil         | bri 🔻        | 11 • A   | _A*   ≡    | = <u> </u> | ₽- eb     | Wrap Text   |            | General     |                     |           |              | ٢ |
| Pa | ste 💉 Forma | t Painter B   | I <u>U</u> - | - 👌 - 🛕  | • =        | = =   •    |           | Merge & Cer | nter -     | <b>-</b> %  | • .0 .00<br>.00 →.0 | Condition | nal Formatas | ľ |
|    | Clipboard   | G             | Font         |          | r <u>a</u> |            | Alignment |             | r <u>s</u> | Numb        | ber n               | ä l       | y rubic      |   |
| A  | 1 *         | : X           | fr r         | ate      |            |            |           |             |            |             |                     |           |              |   |
| -  |             |               | v ja [       | ate      |            |            |           |             |            |             |                     |           |              |   |
|    | A           | В             | C            | D        | E          | F          | G         | н           |            | 1           | J                   | K         | L            |   |
| 1  | Date        | Interval Time | Queue        | CV       | AHT        |            |           |             | Date/1     | ïme         | Queue               | CV        | AHT          |   |
| 2  | 14/05/2018  | 00:00         | Queue 1      | 0        | C          | )          |           |             | 14/05      | 2018 00:00  | Queue 1             | 0         | 0            |   |
| 3  | 14/05/2018  | 00:15         | Queue 1      | 0        | 0          | )          |           |             | 14/05      | 2018 00:15  | Queue 1             | 0         | 0            |   |
| 4  | 14/05/2018  | 00:30         | Queue 1      | 0        | 0          | )          |           |             | 14/05      | 2018 00:30  | Queue 1             | 0         | 0            |   |
| 5  | 14/05/2018  | 00:45         | Queue 1      | 0        | 0          | )          |           |             | 14/05      | 2018 00:45  | Queue 1             | 0         | 0            |   |
| 6  | 14/05/2018  | 01:00         | Queue 1      | 0        | 0          | )          |           |             | 14/05      | 2018 01:00  | Queue 1             | 0         | 0            |   |
| 7  | 14/05/2018  | 01:15         | Queue 1      | 0        | 0          | )          |           |             | 14/05      | 2018 01:15  | Queue 1             | 0         | 0            |   |
| 8  | 14/05/2018  | 01:30         | Queue 1      | 0        | 0          | )          |           |             | 14/05      | 2018 01:30  | Queue 1             | 0         | 0            |   |
| 9  | 14/05/2018  | 01:45         | Queue 1      | 0        | 0          | )          |           |             | 14/05      | 2018 01:45  | Queue 1             | 0         | 0            |   |
| 10 | 14/05/2018  | 02:00         | Queue 1      | 0        | 0          | )          |           |             | 14/05      | 2018 02:00  | Queue 1             | 0         | 0            |   |
| 11 | 14/05/2018  | 02:15         | Queue 1      | 0        | 0          | )          |           |             | 14/05      | 2018 02:15  | Queue 1             | 0         | 0            |   |
| 12 | 14/05/2018  | 02:30         | Queue 1      | 0        | 0          | )          |           |             | 14/05      | 2018 02:30  | Queue 1             | 0         | 0            |   |
| 13 | 14/05/2018  | 02:45         | Queue 1      | 0        | 0          | )          |           |             | 14/05      | 2018 02:45  | Queue 1             | 0         | 0            |   |
| 14 | 14/05/2018  | 03:00         | Queue 1      | 0        | 0          | )          |           |             | 14/05      | 2018 03:00  | Queue 1             | 0         | 0            | - |
| 15 | 14/05/2018  | 03:15         | Queue 1      | 0        | 0          | )          |           |             | 14/05      | /2018 03:15 | Queue 1             | 0         | 0            | _ |

- 1. Klicka på Prognostisering i toppmenyn.
- 2. Välj sedan Importera samtalsloggar i menyn till höger.
- 3. Välj datumformat för din importfil.
- 4. Välj sedan tidszon för din importlogg.
- 5. Klicka på Välj Fil. Gå till filen som ska laddas upp (i csv-format) och klicka på Öppna.
- 6. Klicka på Nästa.
- 7. Nu visas en översikt över importfilen med föreslagna kolumner. Kontrollera att rubriker och innehåll är korrekt och korrigera till rätt menyval för respektive kolumn.
- 8. När allt är korrekt, välj Nästa.
- 9. Om allt gick bra visas meddelandet Allt klart! Klicka här för att återgå till steg 1 för att ladda upp en ny fil

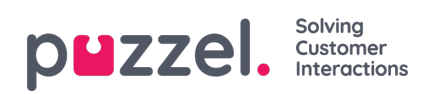

| ≡ p∎zzel.          | E3 💿 😣 Admin U-WFP                                                            |
|--------------------|-------------------------------------------------------------------------------|
| බ Dashboard        | Forecasting Home   Forecasting                                                |
| 윤 Forecasting ^    | Forecast Tags Import Call Logs                                                |
| Forecost<br>Tags   | Step 1<br>Select CSV file Step 2<br>Select Fields Step 3<br>Validation Upload |
| Instant Call Logis |                                                                               |
| 🖩 Scheduling 🗸 🗸   | V File Has Header Row                                                         |
| 🖗 Adherence 🗸 🗸    | Date Format DD/MM/YY                                                          |
| 🖗 Reporting 🗸 🗸    | Time Zone *                                                                   |
| 密 People 🗸 🗸       | Di Selent Elle                                                                |
| 😵 Settings 🗸 🗸     | listor                                                                        |
|                    | Please ensure that your file conforms to the options above                    |